## Medical Domain Web Services (MDWS)

Version 2.0

# C3-C1 Conversion Project

## **Systems Management Guide**

(MWVS\*2)

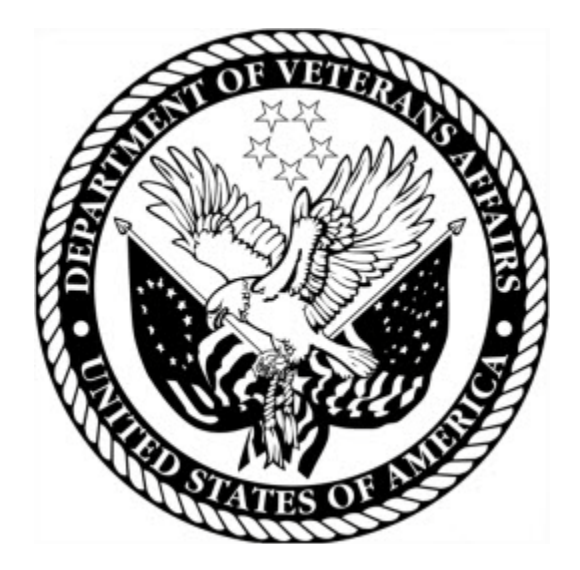

September 2011

Department of Veterans Affairs Office of Information and Technology (OI&T) Office of Enterprise Development (OED)

## **Revision History**

| Date           | Revision | Description                          | Author   |
|----------------|----------|--------------------------------------|----------|
| February 2010  | 1.0      | Initial version for v 2.0            | J Confer |
|                |          |                                      | L Harmon |
|                |          |                                      | K Bonner |
|                |          |                                      | C Beynon |
| May 2010       | 1.1      | Added content                        | J Confer |
| July 2010      |          | Changed dates                        | C Beynon |
| September 2010 |          | Changed dates to September           | C Beynon |
| September 2010 | 1.2      | Clarified that this project is for a | J Rogers |
|                |          | Class 1 conversion analysis          |          |
| October 2010   | 1.2      | Changed dates to October             | CBeynon  |
| December 2010  | 1.2      | Changed dates to January 2011        | CBeynon  |
| May 2011       | 1.3      | Changed dates to May 2011            | CBeynon  |
|                |          | Added (MWVS*2) namespace             |          |
| June 2011      | 1.4      | Updated the SMG with comments        | CBeynon  |
|                |          | from JM/Medora                       |          |
| July 2011      | 1.5      | Prepped for national release, ESE    | CBeynon  |
|                |          | Checklist                            |          |
| September 2011 | 1.6      | Changed dates to September 2011 for  | CBeynon  |
|                |          | September release                    |          |

## **Table of Contents**

| Introduction                                | . 1 |
|---------------------------------------------|-----|
| History                                     | . 1 |
| Orientation                                 | . 4 |
| MDWS 2.0 Overview                           | . 4 |
| Document Overview                           | . 4 |
| Additional Resources                        | . 4 |
| MDWS Web Site                               | . 4 |
| MDWS Documentation Set                      | . 5 |
| Microsoft Internet Information Services 6.0 | . 5 |
| Database Information                        | . 6 |
| Updating the PSSG Table                     | . 6 |
| Updating the ZIPCodes Table                 | 15  |
| Security                                    | 24  |
| MDWS Passwords                              | 24  |
| Setup and Configuration                     | 25  |
| MDWS Application Server Configuration       | 25  |
| MSI Overview                                | 25  |
| MSI Physical Layout                         | 25  |
| MDWS Deployment Overview                    | 26  |
| MDWS Config Files                           | 26  |
| VhaSites.xml Format                         | 27  |
| IIS 6.0 Console                             | 28  |
| Overview                                    | 28  |
| Console Navigation Tree                     | 28  |
| Server-specific Information                 | 29  |
| MDWS IIS Property Tabs                      | 30  |
| Troubleshooting MDWS                        | 32  |
| Uninstalling MDWS                           | 32  |
| Normal Procedures                           | 32  |
| Sample of an Error Message                  | 33  |
| Production Issue History                    | 33  |
| Potential Troubleshooting Steps             | 33  |
| Failover MDWS Deployment                    | 34  |
| Automated Solution                          | 34  |
| Manual Solution                             | 34  |
| Symptoms, Diagnoses, and Possible Solutions | 35  |
| Glossary                                    | 36  |

## Introduction

Medical Domain Web Services (MDWS) (pronounced *meadows*) is a suite of Service Oriented Architecture (SOA) middle-tier web services that exposes medical domain functionality, Medical Domain Objects (MDO). MDWS is equipped with the capacity to virtualize any legacy Veterans Health Information Systems and Technology Architecture (VistA) Remote Procedure Call (RPC) as a web service. A web service is an Application Programming Interface (API), which uses Simple Object Access Protocol (SOAP), the standardized protocol to communicate with subscribed client applications.

### History

Historically, the Department of Veteran Affairs (VA) developers use a standard, 2-tier (client/server) architecture to develop applications, such as the Computerized Patient Record System (CPRS) and the Remote Procedure Call (RPC) Broker. CPRS communicates to VistA through the RPC Broker.

- 1. Client The top tier, or frontend, is the user interface (such as CPRS).
- 2. Server The bottom tier, or backend, is the data source (a single VistA system).

MDWS evolved from the field development that Joe Gillon created with MDO at Ann Arbor Veterans Affairs Medical Center (VAMC). MDO is easier to implement/utilize than the traditional methods of accessing the VistA Legacy systems (such as the RPC Broker).

- MDO is a library of data structures with behaviors in the medical domain. It is an improvement over the Delphi RPC Broker by building in business rules to free other developers from implementing the same requirements in each application.
- MDO is written in C# .NET.
- MDO is capable of accessing a VistA system, enabling it to communicate directly with any VistA system and use all the standard local CPRS RPCs.
- MDO is capable of multi-site queries, allowing it to read data from all relevant VistA systems in parallel in the time it takes to receive data from one system.

The browser-based Electronic Medical Record Graphical User Interface (EMR GUI)/VistAWeb (VW) was developed to demonstrate MDO. VW not only demonstrated MDO, but also featured patient-centric data rather than geo-centric data. VW became a national Class 1 (C1) application in 2005.

VistAWeb Services (VWS) was developed to take MDO to Java 2 Platform, Enterprise Edition (J2EE), when it was realized that most clients can consume SOAP web services. Trying to produce J2EE web services proved painful, error-prone and time consuming. However, writing web services in the top level domain .NET was simple. VWS became a C#.NET web service exposing a pure Java library. Several web services were produced under VWS, as development moved toward a new set of web services with a new MDO written in C#.

The new service, MDWS, exposes MDO and provides transparent multi-site accessibility, while enforcing business rules. Although MDWS is not yet certified as C1 software, MDWS received a waiver from Systems Engineering for the C1 deployment of Suicide Hotline.

The purpose behind this project is to evaluate the feasibility of and make recommendations to Enterprise Infrastructure Engineering (EIE) and VA management about taking the MDWS service to a Class 1 status. As a Class 1 service, MDWS will be fully certified, nationally released and supported by the Office of Enterprise Development.

MDWS will be the catalyst to make several VA mission critical systems operational in addressing compliance with VA requirements and White House/DHS mandates.

- 1. Healthcare-Associated Infection & Influenza Surveillance System (HAIISS) program tools
- 2. Electronic Surveillance System for the Early Notification of Community-based Epidemics (ESSENCE)
- 3. QcPathfinder
- 4. Bed Management Solutions (BMS) and other web-based applications

The current object set in MDWS focuses primarily on clinical information. Future development efforts may include other patient administrative areas, financial areas, etc. Much of the medical data comes from VistA,

- where data domain objects, such as Allergy, Medication, LabResult, etc., are created from the results of one or more VistA RPCs.
- where data comes from a relational source, the objects are created from recordsets.
- where data comes from XML sources the objects are created by parsing the Document Object Model (DOM).

Using MDO's data structures and behaviors, MDWS interacts with a variety of data sources. MDWS queries several VA data sources for clinical data.

- 1. All the VistA systems
- 2. Master Patient Index (MPI)
- 3. Structured Query Language (SQL)
- 4. Extensible Markup Language (XML)
- 5. Health Level 7 (HL7)
- 6. Some Planning System Support Group (PSSG) sources

MDWS is used by a variety of field-developed products and is a component of several notable C1 efforts implemented across the Enterprise.

- 1. Adverse Drug Reaction http://vhaannscm1.v11.med.va.gov/trac/medora/wiki/Clients/ADR
- 2. Apollo (CPRS Re-engineering (AViVA) http://trac.medora.va.gov/web/wiki/Projects/Apollo
- 3. Athena <u>http://trac.medora.va.gov/web/wiki/Clients/Athena</u>
- 4. BHIE <u>http://trac.medora.va.gov/web/wiki/Clients/BHI</u>
- 5. Chronic Disease Management http://trac.medora.va.gov/web/wiki/Clients/CDM

- 6. Crisis Center (web service behind Suicide Hotline and Homeless Hotline) http://medora.sharepoint.med.va.gov/sites/crisiscenter/default.aspx
- 7. Diversions http://medora.sharepoint.med.va.gov/sites/diversions/default.aspx
- 8. Electrophysiology Reporting Ann Arbor
- 9. EMERSE <u>http://trac.medora.va.gov/web/wiki/Clients/EMERSE</u>
- 10. MOVE http://www.move.va.gov/Default.asp11. MyHealtheVet
  - http://www.myhealth.va.gov/
- 12. Mynapin (used in demonstrations) http://www.kabotintl.com/products.php?ProdCatID=7
- 13. National Utilization Management Integration (NUMI) http://medora.sharepoint.med.va.gov/sites/utilizationmgt/default.aspx
- 14. PatientFinder http://medora.sharepoint.med.va.gov/sites/PatientFinder/default.aspx
- 15. Traumatic Brain Injury http://trac.medora.va.gov/web/wiki/Clients/TBI

## Orientation

#### **MDWS 2.0 Overview**

The Medical Domain Web Services (MDWS) 2.0 is a middleware service that provides data services to other internal VA applications. It is written in C#, uses the Microsoft 2.0 .NET Framework, and runs on Microsoft Internet Information Services 6.0. It allows applications written in any language to access specific data resources through its external SOAP interface.

MDWS consists of external web methods, a set of data access objects for its resources termed Medical Data Objects (MDO), and a local SQL Server Database for logging and configuration tables.

- The external web methods adhere to SOAP and are defined by a WSDL that changes as little as possible. When the WSDL changes, so do the client applications dependent upon it.
- The MDO contain the data access and business rules. The objects connect to various data sources and return patient data.
- The SQL Server 2005 Database requires periodic updates to incorporate zip code and geographic data that MDWS requires.

### **Document Overview**

This manual provides information on the management of MDWS 2.0 database and application server(s). It contains detailed information on .NET application server management, institution files, security, logging, and troubleshooting. Its intended audience includes server administrators and specialists at VHA hosting facilities like the intended C1 hosting at AITC.

The installation and maintenance instructions presented here assume the use of Windows as the client operating system. MDWS 2.0 does not support any flavor of \*nix and is a Microsoft only platform.

#### • Terminology

The terms site and VISN are used interchangeably to refer to VHA sites; however, while all VISNs are considered sites, there are some sites that are not a VISN.

#### • Text Conventions

File names and directory names are set off from other text using bold font (e.g., **config.xml**). Bold is also used to indicate GUI elements, such as tab, field, and button names (e.g., press **Delete**).

### Additional Resources

#### **MDWS Web Site**

The MDWS website summarizes MDWS architecture and functionality and presents status updates: <a href="http://medora.sharepoint.med.va.gov/sites/mdws/default.aspx">http://medora.sharepoint.med.va.gov/sites/mdws/default.aspx</a>

#### **MDWS** Developer

Joel Mewton - Ann Arbor VAMC

#### **MDWS Documentation Set**

The following documents are provided in the MDWS 2.0 documentation set:

- *MDWS 2.0 Installation Guide*: Provides detailed instructions for setting up, installing, and configuring the MDWS 2.0 application and database on Windows 2003 Server. Its intended audience includes server administrators and IT specialists, and C# application developers.
- *MDWS 2.0 Systems Management Guide*: Contains detailed information on IIS 6.0 application server management, institution files, security, logging, and troubleshooting.
- *MDWS 2.0 Developer's Guide*: Contains detailed information about workstation setup, build procedures, institution files, subscribed applications, facades, and other information pertinent to developers learning the MDWS application.
- MDWS 2.0 Release Notes: Lists all new features included in each MDWS 2.0 release.

#### **Microsoft Internet Information Services 6.0**

MDWS 2.0 was tested and is supported on Microsoft IIS 6.0 only. Microsoft product documentation is found at the following website: http://technet.microsoft.com/en-us/windowsserver/default.aspx.

## **Database Information**

### **Updating the PSSG Table**

If the Planning Systems Support Group (PSSG) data requires updating:

- 1. Obtain the PSSG data file from the link **Complete zip code extract** at <u>http://vaww.pssg.med.va.gov/PSSG/search\_zipcode4.html</u>
- 2. Save the file to a local drive.

**Note:** The exact filename varies, because the group that provides the file updates it. Currently, the format is **ZIP\_mm\_yyyy**.

- 3. In the database tree view, follow the path: Databases>mdws\_test>Tables>dbo PSSG
- 4. To drop the PSSG table (or delete), select **Script Table as**, select **DROP To**, and select **New Query Editor Window**.
- 5. The Query Editor window displays.

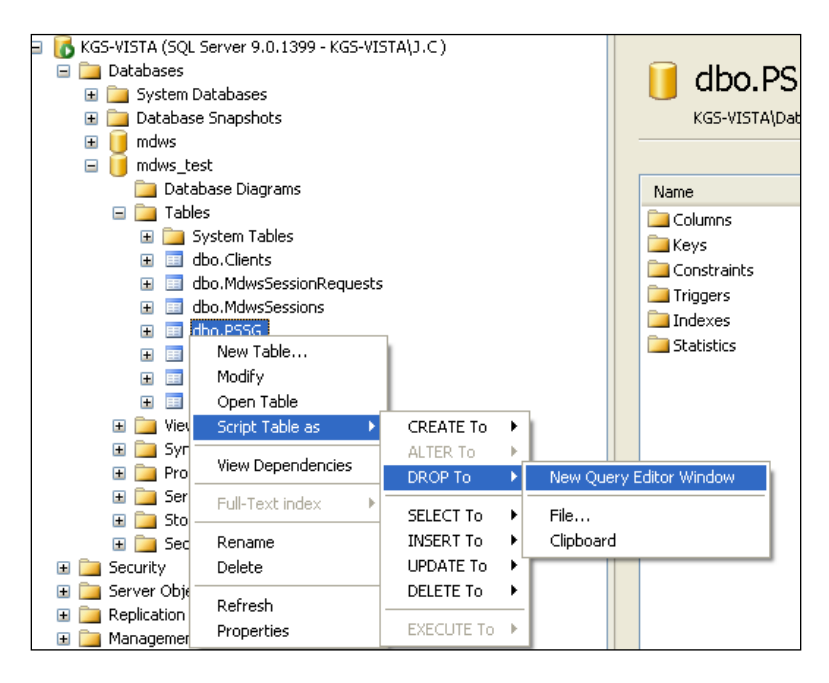

Screen capture of a Server database tree mapping to New Query Editor Window

| 📍 Execute 🧹 💷 | \$7 ● ▲ 44 17 ● ■ ● ● ● ● ● ● ● ● ● ● ●                                                                                                    |
|---------------|----------------------------------------------------------------------------------------------------|
| Execute ×     | KGS-VISTA.mdwQLQuery1.sql* Summary<br>USE [mdWs_test]<br>GO<br>/****** Object: Table [dbo].[ZipCodes] Script Date: 04/22/2010 23:52:58 ***<br>IF EXISTS (SELECT * FROM sys.objects<br>WHERE object id = OBJECT ID(N'[dbo].[ZipCodes]') AND type in (N'U')) |
|               | DROP TABLE [dbo].[ZipCodes]                                                                                                    |
| s             |                                                                                                    |
|               | < <tr>         Messages</tr>                                                                                                    |
|               |                                                                                                    |
|               | Command(s) completed successfully.                                                                                                    |

#### Screen capture of an Execute reply to a query

6. In the database tree view, select mdws\_test, Tasks, and Import Data...

| 📒 mdws                                    |                                                   |                                 | DROF TRD |
|-------------------------------------------|---------------------------------------------------|---------------------------------|----------|
| j <u>mdw:</u><br>i⊇ C<br>⊕ i⊇ T<br>⊕ i⊇ V | New Database<br>New Query<br>Script Database as 🔸 |                                 |          |
|                                           | Tasks 🔹 🕨                                         | Detach                          |          |
| ± ⊢<br>∃ ⊆<br>± ⊆                         | Rename<br>Delete                                  | Take Offline<br>Bring Online    |          |
| ∃ 🚞 S<br>Security                         | Refresh                                           | Shrink 🕨                        |          |
| Server O<br>Replication                   | Properties                                        | Back Up<br>Restore              |          |
| vianagemer<br>Notification<br>SQL Server  | ic<br>Services<br>Agent (Agent XPs disab          | Mirror<br>Ship Transaction Logs | lessages |
|                                           |                                                   | Generate Scripts                |          |
|                                           |                                                   | Import Data                     |          |
|                                           |                                                   | Export Data                     |          |
|                                           |                                                   | Copy Database                   |          |
|                                           |                                                   |                                 | -        |

## Screen capture of a Server database tree mapping to Import Data...

- 7. Open the SQL Server Import and Export Wizard.
  - a. On the Choose a Data Source window from the **Data source** drop-down text box, select **Flat File Source**.
    - i. To locate the File name of the downloaded file, click Browse.
    - ii. In the Format section, select the Column names in the first data row check box.
    - iii. Click Next.

| 📃 SQL Server I                                                     | mport and Export Wizard                                                                                                    |                                                                                                    |                                      |  |
|--------------------------------------------------------------------|----------------------------------------------------------------------------------------------------|----------------------------------------------------------------------------------------------------|--------------------------------------|--|
| Choose a Data Source<br>Select the source from which to copy data. |                                                                                                    |                                                                                                    |                                      |  |
| Data source:<br>General<br>Columns<br>Advanced<br>Preview          | Image: Flat File Source         Select a file and specify the file         File name:         Locale:         Code page:         Format:         Text gualifier:         Header rows delimiter:         Header rows to gkip:         Image: Column names in the first | e properties and the file format.<br>C:\Documents and Settings\<br>English (United States )<br>1252 (ANSI - Latin I)<br>Delimited<br>(none><br>(CR)(LP)<br>0<br>t data row | ▼<br>Bro <u>ws</u> e<br>Unicode<br>▼ |  |
| <u>H</u> elp                                                       | < <u>B</u> ack                                                                                                    | Next > Einish >>                                                                                                    | Cancel                               |  |

Screen capture of the SQL Server Import and Export Wizard window Choose a Data Source

- b. On the Choose a Destination window from the **Destination** drop-down text box, select **SQL Native Client**.
  - i. Confirm that the Server name and Database are appropriate.
  - ii. In the Authentication section, confirm the Use Windows Authentication radio button is selected.
  - iii. Click Next.

| 🛄 SQL Server Import a                        | nd Export Wizard                     |              |
|----------------------------------------------|--------------------------------------|--------------|
| Choose a Destinati<br>Specify where to copy  | o <b>n</b><br>data to.               |              |
| Destination:                                 | 📑 SQL Native Client                  | <b>-</b>     |
| <u>S</u> erver name:                         | KGS-VISTA                            | •            |
| Authentication<br>© Use <u>W</u> indows Auth | ntication                            |              |
| O Use S <u>Q</u> L Server Au                 | hentication                          |              |
| <u>U</u> ser name:                           |                                      |              |
| <u>P</u> assword:                            |                                      |              |
| Da <u>t</u> abase:                           | mdws_test <u>■</u> efresh            | N <u>e</u> w |
|                                              |                                      |              |
|                                              |                                      |              |
|                                              |                                      |              |
|                                              |                                      |              |
|                                              |                                      |              |
| Help                                         | < <u>B</u> ack <u>N</u> ext > Einish | >>  Cancel   |

Screen capture of the SQL Server Import and Export Wizard window Choose a Destination

c. On the Select Source Tables and Views window, rename the **Destination** table to **PSSG** and click **Next**.

| 📴 SQL Server Import and Export W                                       | izard                      |                |
|------------------------------------------------------------------------|----------------------------|----------------|
| Select Source Tables and View<br>Choose one or more tables and views t | <b>S</b><br>o copy.        |                |
| Tables and views:                                                      |                            |                |
| Source                                                                 | Destination                | Mapping        |
| ☑ □ C:\Documents and Settings\M                                        | 🛅 s_test].[dbo].[PSSG] 🛛 💽 | Edit           |
|                                                                        |                            | Deview         |
| Optimize for many tables                                               | Run in a transaction       | 1              |
| <u>H</u> elp <                                                         | Back <u>N</u> ext > Fin    | ish >>  Cancel |

#### Screen capture of the SQL Server Import and Export Wizard window Select Source Tables and Views

d. On the Save and Execute Package window, select the **Execute immediately** check box and click **Next**.

| 🗟 SQL Server Import and Export Wizard                                  |        |
|------------------------------------------------------------------------|--------|
| Save and Execute Package<br>Indicate whether to save the SSIS package. |        |
| ✓ Execute immediately                                                  |        |
| Save                                                                   |        |
| ☐ <u>S</u> ave SSIS Package                                            |        |
| SQL Server                                                             |        |
| C Eile system                                                          |        |
|                                                                        |        |
|                                                                        |        |
|                                                                        |        |
|                                                                        |        |
|                                                                        |        |
|                                                                        |        |
|                                                                        |        |
|                                                                        |        |
|                                                                        |        |
|                                                                        |        |
|                                                                        |        |
| Help Z Back Nexts Finish SS                                            | Cancel |
|                                                                        |        |

Screen capture of the SQL Server Import and Export Wizard window Save and Execute Package

e. On the Complete the Wizard window, review the source/destination locations and click Finish.

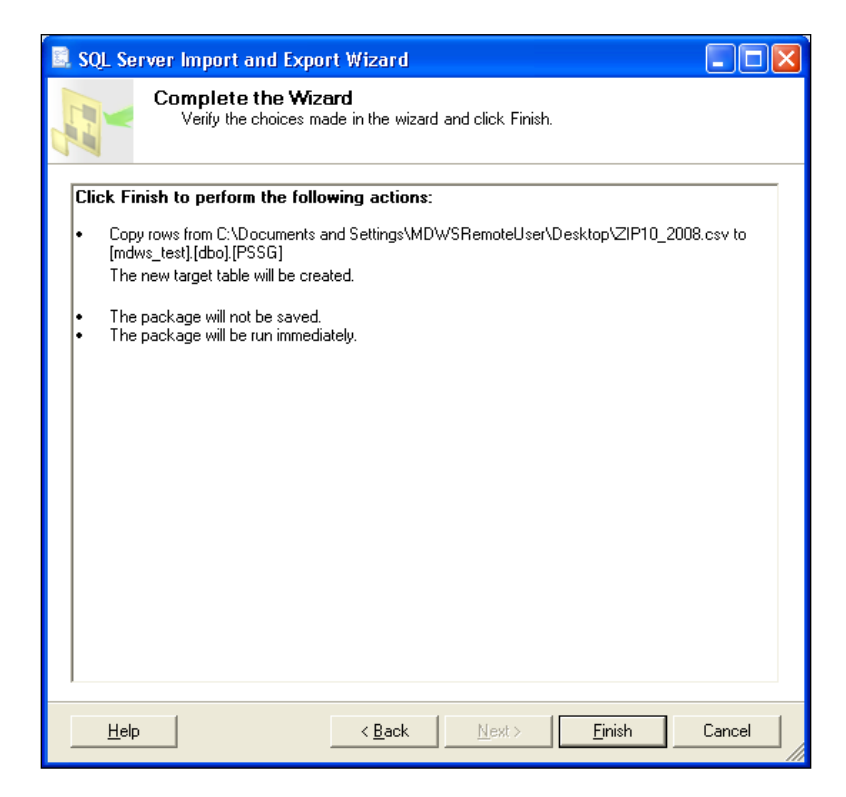

Screen capture of the SQL Server Import and Export Wizard window Complete the Wizard

f. With successful execution, Success displays, all steps Complete. Click Close.

| SQL Server Import and Export Wizard |                                     |                        |                      |  |
|-------------------------------------|-------------------------------------|------------------------|----------------------|--|
| The                                 | execution was successful            |                        | 1                    |  |
|                                     | Success                             | 12 Total<br>12 Success | 0 Error<br>0 Warning |  |
| <u>D</u> eta                        | ails:                               |                        |                      |  |
|                                     | Action                              | Status                 | Message              |  |
| 0                                   | Initializing Data Flow Task         | Success                |                      |  |
| 0                                   | Initializing Connections            | Success                |                      |  |
| 0                                   | Setting SQL Command                 | Success                |                      |  |
| 0                                   | Setting Source Connection           | Success                |                      |  |
| 0                                   | Setting Destination Connection      | Success                |                      |  |
| 0                                   | Validating                          | Success                |                      |  |
| 0                                   | Prepare for Execute                 | Success                |                      |  |
| ()                                  | Pre-execute                         | Success                |                      |  |
| 0                                   | Executing                           | Success                |                      |  |
| <b>i</b>                            | Copying to [mdws_test].[dbo].[PSSG] | Success                | 42612 rows transfe   |  |
| ()                                  | Post-execute                        | Success                |                      |  |
| 0                                   | Cleanup                             | Success                |                      |  |
|                                     | Fil <u>t</u> er 🔻                   | Stop                   | <u>R</u> eport •     |  |
|                                     |                                     |                        | Close                |  |

Screen capture of the SQL Server Import and Export Wizard window The execution was successful

8. In the database tree view, verify the **dbo.PSSG** table displays.

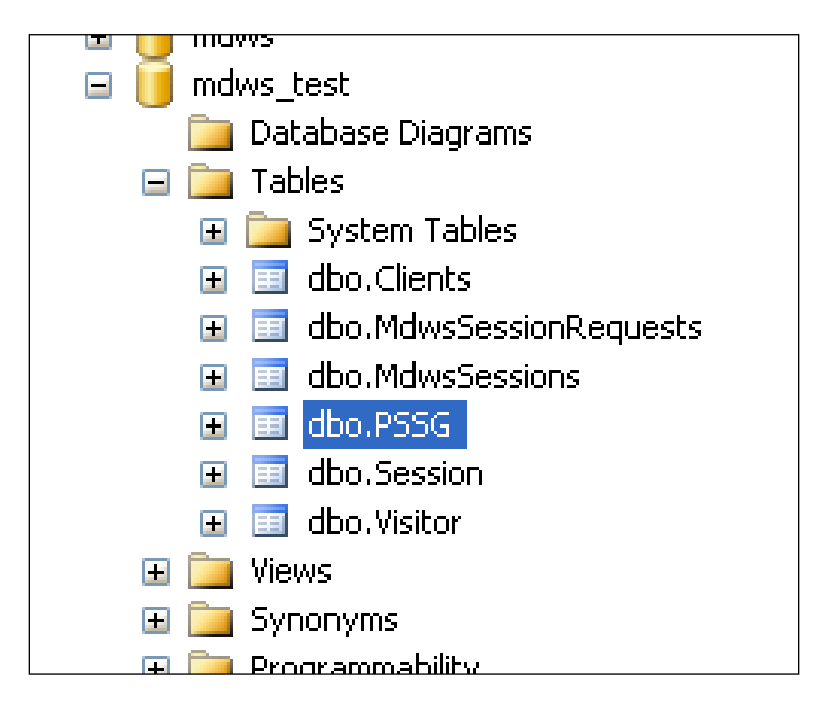

Screen capture of a Server database tree

### Updating the ZIPCodes Table

Note: MDWS uses a zip code database from a paid subscription to ZIPCodeDownload.

- If Class 1 support needs the subscription, contact the MDWS development team for the file.
- The file may be in an Excel or Access database, if so, alter the following steps to account for the different file format.

If the zip code data requires updating:

- 1. Obtain the update for the zip code data file from the source, **ZIPCodeDownload** at <u>www.ZIPCodeDownload.com</u>
- 2. Save the file to a local drive.
- 3. In the database tree view, follow the path: Databases>mdws\_test>Tables>dbo PSSG
- 4. To drop the ZIPCodes table (or delete), select **Script Table as**, select **DROP To**, and select **New Query Editor Window**.
- 5. The Query Editor window displays.

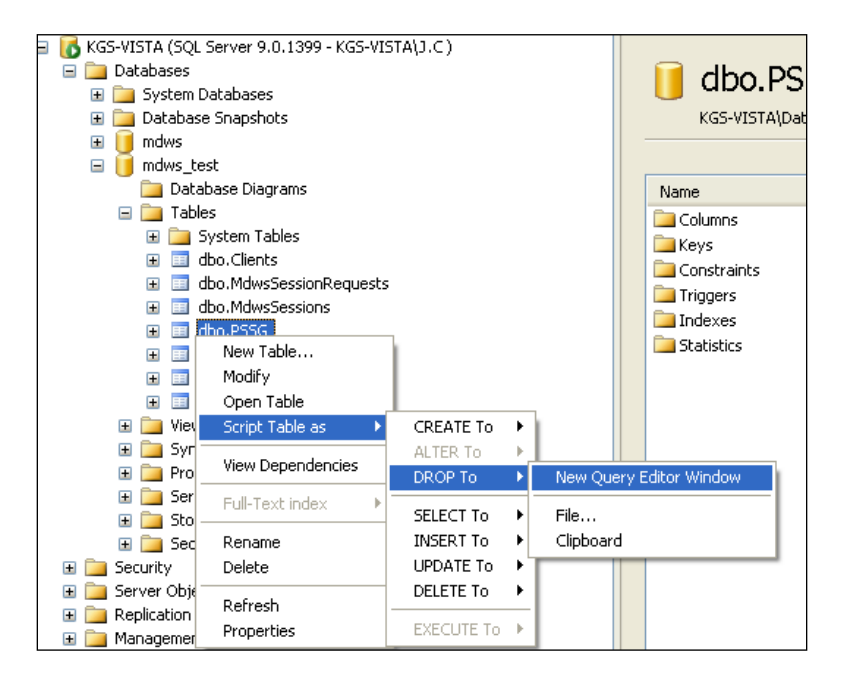

Screen capture of a Server database tree mapping to New Query Editor Window

| 📍 Execute 🧹 🗏 | 影 季   🏹   橋   影 🦷 📑 ( 鶴 🌉 鶴 ) 🗉 😫   孝 孝 🖕                                   |
|---------------|-----------------------------------------------------------------------------|
| T X           | KGS-VISTA.mdwQLQuery1.sql* Summary -                                        |
| Execute       | USE [mdws_test]                                                             |
| ISTALLC)      | GO                                                                          |
| ionquic (     | /****** Object: Table [dbo].[ZipCodes] Script Date: 04/22/2010 23:52:58 *** |
|               | IF EXISTS (SELECT * FROM sys.objects                                        |
|               | WHERE object_id = OBJECT_ID(N'[dbo].[ZipCodes]') AND type in (N'U'))        |
|               | DROP TABLE [dbo].[ZipCodes]                                                 |
|               |                                                                             |
|               |                                                                             |
|               |                                                                             |
|               |                                                                             |
| s             |                                                                             |
|               |                                                                             |
|               |                                                                             |
|               |                                                                             |
|               |                                                                             |
|               |                                                                             |
|               | ×                                                                           |
|               | 🛃 Messages                                                                  |
|               | Command(s) completed successfully.                                          |
|               |                                                                             |

#### Screen capture of an Execute reply to a query

6. In the database tree view, select mdws\_test, Tasks, and Import Data...

| 📕 mdws                                   |                                                   |                                 | DROP TRD            |
|------------------------------------------|---------------------------------------------------|---------------------------------|---------------------|
| <pre>     mdw:         mdw:</pre>        | New Database<br>New Query<br>Script Database as 🕨 |                                 |                     |
|                                          | Tasks 🕨 🕨                                         | Detach                          |                     |
| ± <b></b> +                              | Rename<br>Delete                                  | Take Offline<br>Bring Online    |                     |
| ∃ 🚞 S<br>Security                        | Refresh                                           | Shrink 🕨                        |                     |
| erver O                                  | Properties                                        | Back Up<br>Restore              |                     |
| rianagemer<br>Notification<br>SQL Server | ic<br>Services<br>Agent (Agent XPs disab          | Mirror<br>Ship Transaction Logs | lessages<br>mand(s) |
|                                          |                                                   | Generate Scripts                |                     |
|                                          |                                                   | Import Data                     |                     |
|                                          |                                                   | Export Data                     |                     |
|                                          |                                                   | Copy Database                   |                     |
|                                          |                                                   |                                 |                     |

Screen capture of a Server database tree mapping to Import Data...

- 7. Open the SQL Server Import and Export Wizard.
  - a. On the Choose a Data Source window from the **Data source** drop-down text box, select **Microsoft Access**.
    - i. To locate the **File name** of the downloaded file, click **Browse**.
    - ii. Click Next.

| 📃 SQL Server Impo                         | rt and Export Wizard                                     |                 |
|-------------------------------------------|----------------------------------------------------------|-----------------|
| Choose a Data S<br>Select the source I    | Source<br>rom which to copy data.                        |                 |
| <u>D</u> ata source:                      | K Microsoft Access                                       | •               |
| To connect, select a<br>advanced options. | database and provide a user name and password. You may i | need to specify |
| File name:                                | ettings\MDWSRemoteUser\Desktop\Geographical.mdb          | Browse          |
| <u>U</u> ser name:                        |                                                          |                 |
| <u>P</u> assword:                         |                                                          |                 |
|                                           | <u>A</u> dvanced                                         |                 |
|                                           |                                                          |                 |
|                                           |                                                          |                 |
|                                           |                                                          |                 |
|                                           |                                                          |                 |
| Help                                      | < <u>B</u> ack <u>N</u> ext > <u>F</u> inish >>          | Cancel          |

Screen capture of the SQL Server Import and Export Wizard window Choose a Data Source

- b. On the Choose a Destination window from the **Destination** drop-down text box, select **SQL Native Client**.
  - i. Confirm that the Server name and Database are appropriate.
  - ii. In the Authentication section, confirm the Use Windows Authentication radio button is selected.
  - iii. Click Next.

| 📃 SQL Server Import                      | and Export Wizard                      |            |
|------------------------------------------|----------------------------------------|------------|
| Choose a Destina<br>Specify where to cop | <b>ion</b><br>y data to.               |            |
| Destination:                             | 📑 SQL Native Client                    | <b>_</b>   |
| Server name:                             | KGS-VISTA                              | •          |
| Authentication                           |                                        |            |
| Use Windows Aut                          | nentication                            |            |
| C Use SQL Server A                       | uthentication                          |            |
| User name:                               |                                        |            |
| Password:                                |                                        |            |
| Database:                                | mdws_test                              | New        |
|                                          |                                        |            |
|                                          |                                        |            |
|                                          |                                        |            |
|                                          |                                        |            |
|                                          |                                        |            |
| <u>H</u> elp                             | < <u>B</u> ack <u>N</u> ext > Einish > | >>  Cancel |

Screen capture of the SQL Server Import and Export Wizard window Choose a Destination

c. On the Specify Table Copy or Query window, select the **Copy data from the existing tables or views in the source database** radio button and click **Next**.

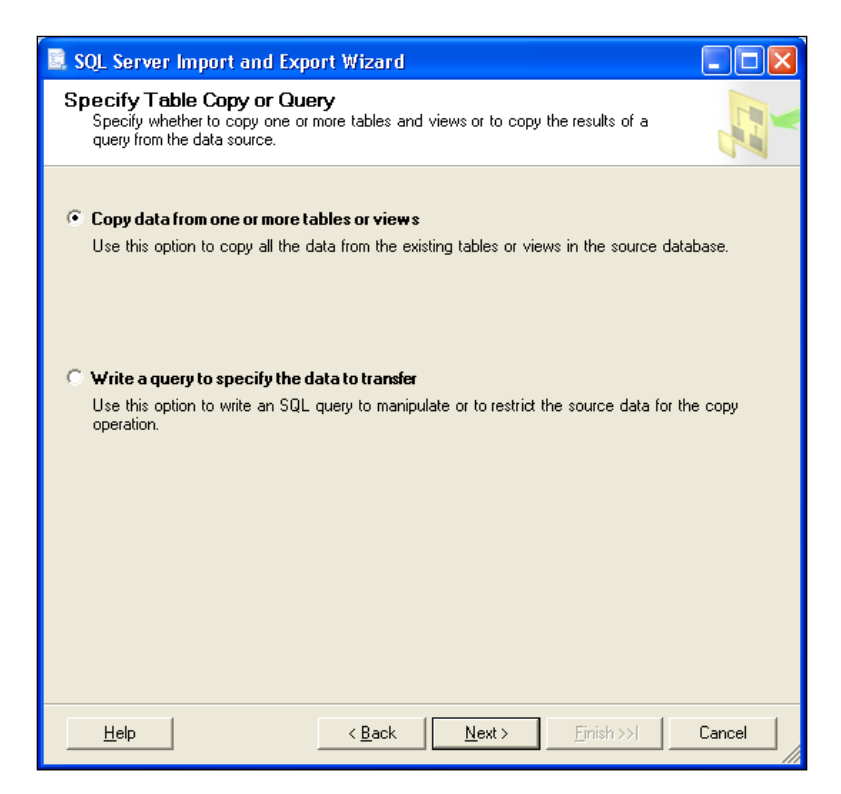

Screen capture of the SQL Server Import and Export Wizard window Specify Table Copy or Query

d. On the Select Source Tables and Views window, select the source table, **ZIPCodes** check box and click **Next**.

| 📴 SQL Server Import and Export W                                       | izard                       |                |
|------------------------------------------------------------------------|-----------------------------|----------------|
| Select Source Tables and View<br>Choose one or more tables and views t | <b>S</b><br>o copy.         |                |
| Tables and views:                                                      |                             |                |
| Source                                                                 | Destination                 | Mapping        |
| 🗖 🖬 "PSSG"                                                             |                             | Edit           |
| 🔲 💷 `zipcode_results_state_excel`                                      |                             | Edit           |
| 🔽 💷 "ZIPCodes"                                                         | 🛅 [mdws_test].[dbo].[ZIPCod | Edit           |
| 🗖 📰 `Query1`                                                           |                             | Edit           |
|                                                                        | - 1                         |                |
| Coptimize for many tables                                              | Run in a transaction        | Preview        |
| <u>H</u> elp <                                                         | Back Next > Fini            | ish >>  Cancel |

#### Screen capture of the SQL Server Import and Export Wizard window Select Source Tables and Views

e. On the Save and Execute Package window, select the **Execute immediately** check box and click **Next**.

| Save and Execute Package         Indicate whether to save the SSIS package.         ✓         Execute immediately         Save         Save |
|----------------------------------------------------------------------------------------------------|
| Execute immediately     Save     Save     Save SSIS Package                                                                                                    |
| Save<br>Save SSIS Package<br>SQL Server<br>File system                                                                                                    |
| Save SSIS Package SQL Server Eile system                                                                                                    |
| <ul> <li>S<u>QL</u> Server</li> <li>Eile system</li> </ul>                                                                                                    |
| C Eile system                                                                                                    |
|                                                                                                    |
|                                                                                                    |
|                                                                                                    |
|                                                                                                    |
|                                                                                                    |
|                                                                                                    |
|                                                                                                    |
|                                                                                                    |
|                                                                                                    |
|                                                                                                    |
|                                                                                                    |
|                                                                                                    |
| Help < Back Next > Finish >>  Cancel                                                                                                    |

Screen capture of the SQL Server Import and Export Wizard window Save and Execute Package

f. On the Complete the Wizard window, review the source/target tables and click **Finish**.

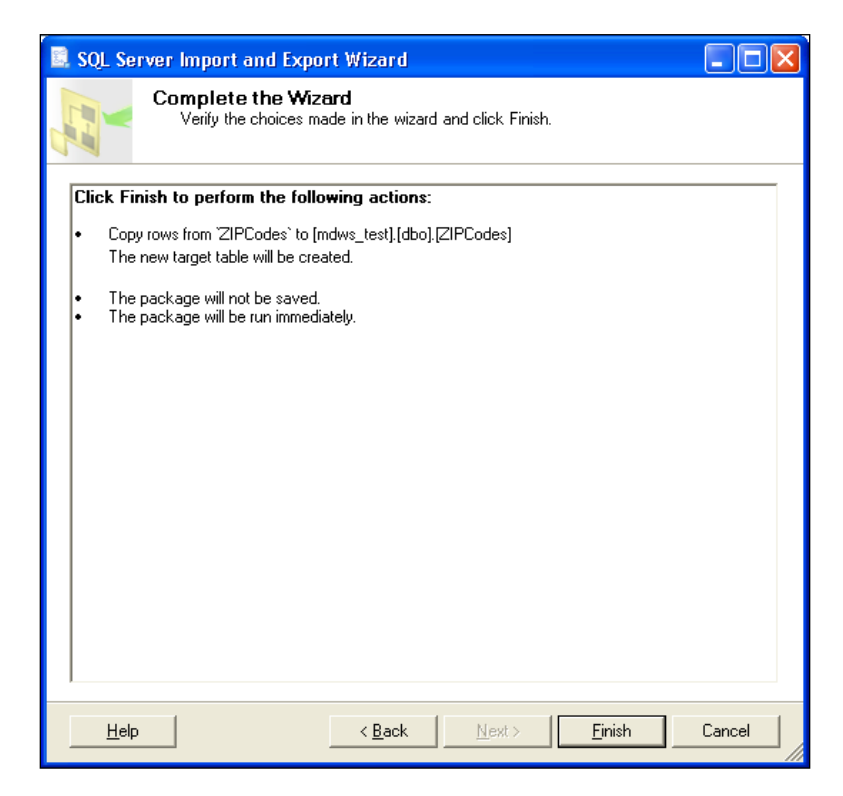

Screen capture of the SQL Server Import and Export Wizard window Complete the Wizard

g. With successful transfer, Success displays, all steps Complete. Click **Close**.

| 💷 sqi        | . Server Import and Export Wizard       |                        |                      |
|--------------|-----------------------------------------|------------------------|----------------------|
| The          | execution was successful                |                        | -                    |
|              | Success                                 | 12 Total<br>12 Success | 0 Error<br>0 Warning |
| <u>D</u> eta | ils:                                    |                        |                      |
|              | Action                                  | Status                 | Message              |
| 0            | Initializing Data Flow Task             | Success                |                      |
|              | Initializing Connections                | Success                |                      |
| 0            | Setting SQL Command                     | Success                |                      |
| 0            | Setting Source Connection               | Success                |                      |
| 0            | Setting Destination Connection          | Success                |                      |
| 0            | Validating                              | Success                |                      |
| 0            | Prepare for Execute                     | Success                |                      |
| 0            | Pre-execute                             | Success                |                      |
| 0            | Executing                               | Success                |                      |
| <b>i</b>     | Copying to [mdws_test].[dbo].[ZIPCodes] | Success                | 79855 rows transfe   |
| 0            | Post-execute                            | Success                |                      |
| 0            | Cleanup                                 | Success                |                      |
|              | Fil <u>t</u> er 🔻                       | Stop                   | <u>R</u> eport •     |
|              |                                         |                        | Close                |

#### Screen capture of the SQL Server Import and Export Wizard window The execution was successful

h. In the database tree view, verify the **dbo.ZIPCodes** table displays with data.

| ·                                         | Tab | le - dbo.ZIPCodes | Summary |             |          |            |            |
|-------------------------------------------|-----|-------------------|---------|-------------|----------|------------|------------|
| 👷 🔳 🝸                                     |     | ZIPCode           | ZIPType | CityName    | CityType | CountyName | CountyFIPS |
| STA (SQL Server 9.0.1399 - KGS-VISTA\J.C) |     | 71291             | S       | West Monroe | D        | Ouachita   | 22073      |
| tat <mark>Stop</mark>                     |     | 71292             | s       | Bawcomville | N        | Ouachita   | 22073      |
| System Databases<br>Database Spanshots    |     | 71292             | s       | Brownsville | N        | Ouachita   | 22073      |
| ndws                                      |     | 71292             | s       | Cheniere    | N        | Ouachita   | 22073      |
| mdws_test                                 |     | 71292             | s       | Lapine      | N        | Ouachita   | 22073      |
| Database Diagrams                         |     | 71292             | s       | Luna        | N        | Ouachita   | 22073      |
| I ables     System Tables                 |     | 71292             | s       | Olinkraft   | N        | Ouachita   | 22073      |
|                                           |     | 71292             | s       | Siegle      | N        | Ouachita   | 22073      |
| dbo.MdwsSessionRequests                   |     | 71292             | s       | West Monroe | D        | Ouachita   | 22073      |
| dbo.MdwsSessions     dbo.PSSG             |     | 71294             | P       | West Monroe | D        | Ouachita   | 22073      |
|                                           |     | 71295             | s       | Bushes      | N        | Franklin   | 22041      |
| 🗉 🧾 dbo.Visitor                           |     | 71295             | s       | Liddieville | N        | Franklin   | 22041      |
| Im dbo.ZIPCodes                           |     | 71295             | s       | Swampers    | N        | Franklin   | 22041      |
| Synonyms                                  |     | 71295             | s       | Winnsboro   | D        | Franklin   | 22041      |
| programmability                           |     | 71301             | <       | 0 lev       | N        | Panidec    | 22079      |

Screen capture of a Server database tree Table – dbo.ZIPCodes tab

## Security

### **MDWS Passwords**

There are a couple of passwords for the MDWS system stored in plain text on the application server in a configuration file in the **Resources/Conf** directory. *It is important to limit access to this directory*.

**Note:** A future version of MDWS may encrypt these passwords inside the MDWS local database.

File with sensitive passwords: **mdws.conf** 

## **Setup and Configuration**

### **MDWS Application Server Configuration**

#### **MSI** Overview

MDWS application will be distributed in a .msi file (Microsoft Installer file) that contains everything needed to install and run the application.

#### **MSI Physical Layout**

The contents of the installed MDWS deployment package are as follows:

```
MDWS web service definitions:
(root)
          - EmrSvc
          - CallService
          - MhvService
          - NumiService
          .dll libraries:
bin∖
          - mdo.dll
          - mdws.dll
          - log4net.dll
          - other supporting .dll
                Cascading Style Sheets:
css\
          - jquerty.treeview
          - screen
images\
             Images for dashboard page.
js∖
      JavaScript for dashboard page.
          Debugging objects.
obj∖
Resources\conf MDWS.conf configuration file
resources\lib\ Supporting application files.
resources\xml\ Site configuration files
          -VhaSites
          -TestVhaSites
          -Other files per façade
```

### **MDWS Deployment Overview**

For each site you want your MDWS instance to connect to, first make sure MDWS exists in one of the /resource/xml/\*sites.xml files. The mdws.conf file contains the configuration information for each façade indicating which façade to point to the files of multiple sites. It is easy to change a single façade towards another (e.g., test) system by changing its entry in the configuration file.

The **web.config** contains configuration information specific to the application server. The connection information for MDWS resides in the local database. A login will be created for the database and this is where the user and password are defined.

For a server already set up with a working MDWS instance, the basic, high-level steps to deploy a new minor version of MDWS are as follows:

- 1. Obtain the deployment package.
- 2. Shut down IIS.
- 3. Copy the deployment package over the existing websites folder.
- 4. Use the MDWS test page to test links to all sites.

Note: This feature may still be in development.

- 5. Update the MDWS database with new Zip Code and PSSG data, if applicable.
- 6. Ensure any temporary .NET cache files are deleted.

The configurable settings for deployment of any MDWS instance are contained in the following locations:

- /resources/xml/\*.xml contains xml definitions of data sources, both VHA sites and others
- /resources/conf/mdws.conf contains application server-specific definitions, including database connection information

## **MDWS Config Files**

MDWS web services are broken up into façades. Façades control the selection of web methods to which an application has access. Each façade's data sources can be controlled independently through the **mdws.conf** file. The Administration Console provides an interface for editing the **mdws.conf** file.

#### VhaSites.xml Format

```
<?xml version="1.0" encoding="UTF-8"?>
  <VhaVisnTable xmlns=http://med.va.gov/vistaweb/sitesTable
                xmlns:xsi=http://www.w3.org/2001/XMLSchema-instance
                xsi:schemaLocation="http://med.va.gov/vistaweb/sitesTable
VhaSites.xsd">
  <VhaVisn name="VA New England Health Care System" ID="1">
    <VhaSite name="Togus, ME" ID="402" moniker="TOG">
      <DataSource modality="HIS" protocol="VISTA" source="VISTA.TOGUS.MED.VA.GOV"</pre>
                  status="active" port="19215"/>
    </VhaSite>
  </VhaVisn>
  <VhaVisn name="MPI" ID="500">
    <VhaSite name="MPI" ID="500" moniker="MPI">
      <DataSource protocol="HL7" modality="MPI" source="MPI-AUSTIN.MED.VA.GOV"</pre>
                 status="active" port="5500" />
    </VhaSite>
  </VhaVisn>
</VhaVisnTable>
```

**Note:** Although each tag is VhaVisn and VhaSite, consider VISN as a Region descriptor for VISNs and a placeholder for non-VISN sources.

| Tag        | Field    | Description                                  |
|------------|----------|----------------------------------------------|
| VhaVisn    | name     | Region ID text string                        |
|            | ID       | Region ID integer                            |
| VhaSite    | name     | City, State Abbreviation                     |
|            | ID       | Site ID                                      |
|            | moniker  | Site Abbreviation                            |
| DataSource | modality |                                              |
|            | protocol | Represents the communication protocol of the |
|            |          | data source                                  |
|            | source   | URL of data source                           |
|            | status   | Active or inactive                           |
|            | port     | Port number of data source                   |

### **IIS 6.0 Console**

#### Overview

MDWS is managed using the Internet Information Services (IIS) 6.0 Microsoft Management Console (MMC).

To launch the IIS console, Click Start->All Programs->Administrative Tools->Internet Information Services

#### **Console Navigation Tree**

The IIS console displays the installation branch, probably called/ named **mdws\_zzz**, in the standard console navigation tree.

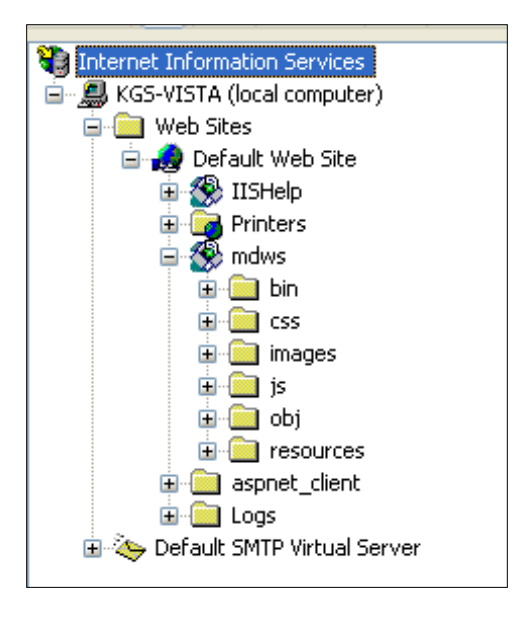

Screen capture of a Web Service database tree

#### Server-specific Information

Under the Web Sites node, the navigation tree displays one node for each MDWS instance in your application server. You can use these nodes to display information about MDWS deployments on each instance of the application. Because deployments are per server, deployment and status information may vary between servers.

Click a web site node and all the files associated with that site's root directory display on the left side.

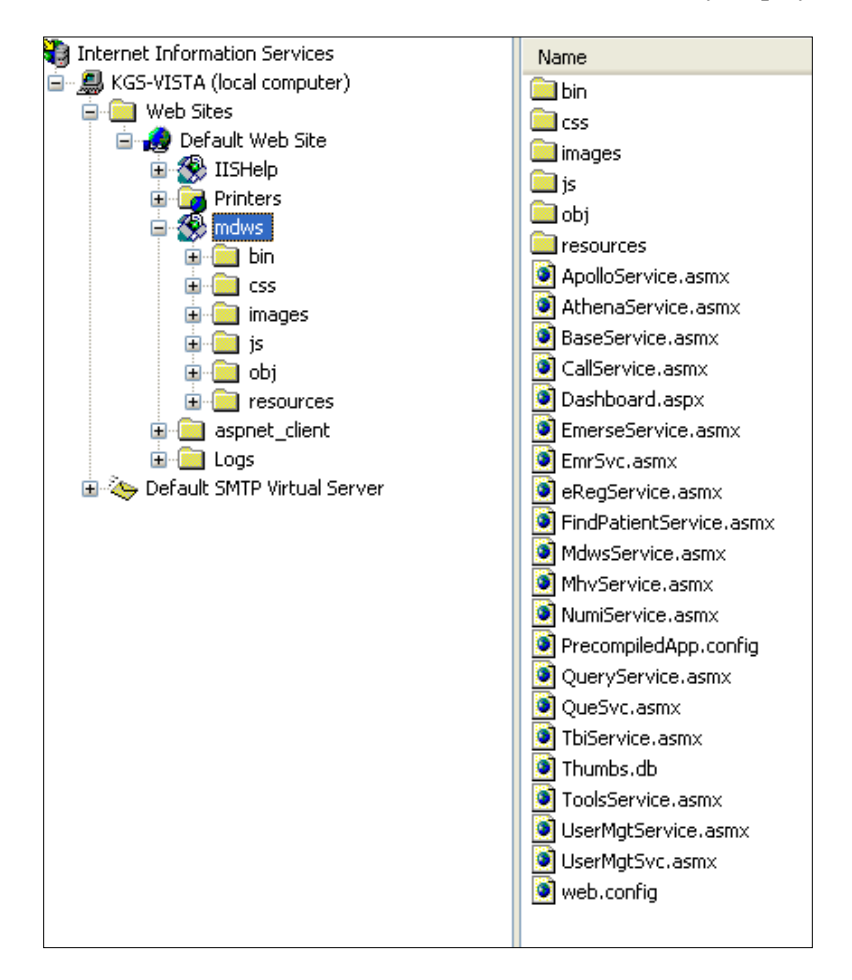

#### Screen capture of a Web Service database tree Review MDWS installation

#### **MDWS IIS Property Tabs**

The information provided on the Properties tabs are for the non-default value tabs. The HTTP Headers, Custom Errors, and Documents tabs do not change.

| dws Properties                                                                     |                                                                                      |                             |            | ?                                     |
|------------------------------------------------------------------------------------|--------------------------------------------------------------------------------------|-----------------------------|------------|---------------------------------------|
| HTTP Headers                                                                       | Custom Errors                                                                        | Credentia                   | al Manager | ASP.NET                               |
| Virtual Directory                                                                  | Docu                                                                                 | ments                       | Directo    | ory Security                          |
| When connecting to this resource, the content should come from:                    |                                                                                      |                             |            |                                       |
| ۲                                                                                  | A <u>d</u> irectory located                                                          | on this comput              | er         |                                       |
| 0                                                                                  | A <u>s</u> hare located on                                                           | another compu               | uter       |                                       |
| 0                                                                                  | A redirection to a <u>U</u>                                                          | RL                          |            |                                       |
| Lo <u>c</u> al Path: C                                                             | :\Inetpub\www.root                                                                   | \mdws                       | В          | rowse                                 |
| Script source acces<br>Pead<br>Write<br>Directory browsing<br>Application Settings | 35                                                                                   | ✓ Log visits ✓ Index this r | esource    |                                       |
| Application name:                                                                  | mdws                                                                                 |                             | F          | emove                                 |
| Starting point:                                                                    | <default s.<="" td="" web=""><td>\mdws</td><td>Con</td><td>figuration</td></default> | \mdws                       | Con        | figuration                            |
| Execute Permissions:                                                               | Scripts and Exe                                                                      | cutables                    | ×          | · · · · · · · · · · · · · · · · · · · |
| Application Protection: Medium (Pooled)                                            |                                                                                      |                             |            |                                       |
|                                                                                    | ΟΚ (                                                                                 | Cancel                      | Apply      | Help                                  |

Screen capture of the mdws Properties window Virtual Directory tab Use the Authentication Methods information to verify the configuration of your web site(s).

| A | uthenticatio                                                                                                    | n Metho                 | ds                       |             |              |                 | × |
|---|----------------------------------------------------------------------------------------------------|-------------------------|--------------------------|-------------|--------------|-----------------|---|
|   | Anonymou<br>No user name                                                                                                    | is access<br>e/password | d require                | ed to acce  | ss this reso | urce.           |   |
|   | Account used                                                                                                    | l for anonyi            | mous a                   | ccess:      |              |                 | _ |
|   | <u>U</u> ser name:                                                                                                    | IUSR_CO                 | IUSR_COMPUTERNAME Browse |             |              |                 |   |
|   | <u>P</u> assword:                                                                                                    | •••••                   |                          |             |              |                 |   |
|   |                                                                                                    | 🗹 Allo <u>w</u> I       | IIS to c                 | ontrol pass | word         |                 |   |
|   | Authenticated access<br>For the following authentication methods, user name and password<br>are required when<br>- anonymous access is disabled, or<br>- access is restricted using NTFS access control lists |                         |                          |             |              |                 |   |
|   | Digest authentication for Windows domain servers                                                                                                    |                         |                          |             |              |                 |   |
|   | Ba <u>s</u> ic auth                                                                                                    | nentication             | (passw                   | ord is sent | in clear tex | (t)             |   |
|   | Default <u>d</u> or                                                                                                    | nain:                   |                          |             |              | Select          |   |
|   | <u>R</u> ealm:                                                                                                    |                         |                          |             |              | S <u>e</u> lect |   |
|   | Integrated                                                                                                    | Wi <u>n</u> dows        | authen                   | tication    |              |                 |   |
|   |                                                                                                    | OK                      |                          | Cancel      |              | Help            |   |

Screen capture of the Authentication Methods window

## **Troubleshooting MDWS**

### **Uninstalling MDWS**

- 1. Click Start.
- 2. Select Control Panel.
- 3. Double-click Add or Remove Programs.
- 4. Select MDWS.
- 5. Click **Remove**.

| 👸 Add or Rer                       | nove Programs                                            |              |               | - 🗆 🗵         |
|------------------------------------|----------------------------------------------------------|--------------|---------------|---------------|
| 5                                  | Currently installed programs:                            | Show updates | Sort by: Name | •             |
| Change or<br>Remove<br>Programs    | KDiff3 (remove only)                                     |              | Size          | 15.68MB       |
| <b>1</b>                           | 🗊 K-Lite Codec Pack 4.9.0 (Full)                         |              | Size          | 27.47MB       |
| add Now                            | 🔀 Lexmark Printer Software Uninstall                     |              | Size          | 1.04MB        |
| Programs                           | 10 McAfee VirusScan Enterprise                           |              | Size          | 73.26MB       |
| 1                                  | de MDWS                                                  |              | Size          | 15.10MB       |
| Add/Demove                         | Click here for support information.                      |              | Used          | <u>rarely</u> |
| <u>W</u> indows<br>Components      | To remove this program from your computer, click Remove. |              |               | Remove        |
|                                    | het Microsoft .NET Compact Framework 1.0 SP3 Developer   |              | Size          | 9.87MB        |
|                                    | hit Microsoft .NET Compact Framework 2.0 SP2             |              | Size          | 93.22MB       |
| Set Pr <u>o</u> gram<br>Access and | .htt Microsoft .NET Compact Framework 3.5                |              | Size          | 81.52MB       |
| Defaults                           | 觸 Microsoft .NET Framework 1.1                           |              |               |               |
|                                    | 🔀 Microsoft .NET Framework 2.0 Service Pack 2            |              | Size          | 184.00MB      |
|                                    | 🔀 Microsoft .NET Framework 3.0 Service Pack 2            |              | Size          | 178.00MB      |
|                                    | B Microsoft .NET Framework 3.5 SP1                       |              | Size          | 29.29MB       |
|                                    | 5 Microsoft .NET Framework 4 Client Profile              |              | Size          | 182.00MB      |
|                                    | Kicrosoft .NET Framework 4 Extended                      |              | Size          | 46.04MB       |
|                                    | Hicrosoft .NET Framework 4 Multi-Targeting Pack          |              | Size          | 83.46MB       |
|                                    |                                                          |              |               |               |

#### **Control Panel>Add or Remove Programs**

### **Normal Procedures**

In general, to troubleshoot any problem, check the following sources:

- 1. Browse to the local web services and make sure the Web Service Definition Language (WSDL) displays.
- 2. Run the connection test page.

#### Sample of an Error Message

from MDWS to a requesting client application

```
<?xml version="1.0" encoding="utf-8" ?>
_ <TaggedInpatientStayArray xmlns:xsi="http://www.w3.org/2001/XMLSchema-instance"
xmlns:xsd="http://www.w3.org/2001/XMLSchema"
xmlns="http://mdws.medora.va.gov/EmrSvc">
_ <fault>
    <type />
    <message>There are no open connections</message>
    <stackTrace />
    <suggestion />
    </fault>
    <toold{tabular}
    </raggedInpatientStayArray>
```

### **Production Issue History**

MDWS has never had a production problem. MDWS shared an application pool at the C3 level with VistAWeb. Problems with the VistAWeb application caused a brief loss of connectivity for MDWS clients, until IIS was restarted.

Future productions issues are to be added to this document in the following table.

| Date | Cause | Resolution |
|------|-------|------------|
|      |       |            |
|      |       |            |
|      |       |            |
|      |       |            |
|      |       |            |

### **Potential Troubleshooting Steps**

- 1. In IIS, recycle the application pool in which MDWS resides.
- 2. Restart IIS.
- 3. Look for server events or server changes (anti-virus, group policies, etc.).

### **Failover MDWS Deployment**

The client application(s) are responsible for pointing to a failover MDWS deployment and is not directly related to restoring a failed MDWS instance. The client can accomplish the failover in two ways: automated and manual.

#### **Automated Solution**

The automated solution is more complex from a software development standpoint, but has the advantage of being a near instantaneous resolution to a primary MDWS failure.

In an automated failover environment, when the primary endpoint no longer responds to requests, the client application switches from the primary well known MDWS endpoint to a well known backup or failover MDWS endpoint.

- It is imperative the client application support team is made aware a switch was made to a backup service.
- The client application developer must architect this notification into their software.

#### **Manual Solution**

In a manual failover environment, when the primary well known MDWS endpoint becomes unavailable, the client application developer must manually modify their code or configuration files.

- The client application support team can be made aware of the failure automatically by including code that notifies the necessary personnel when the primary MDWS instance becomes unavailable.
- The client application support team usually settles on the simplest solution, which is to wait for users to report the failure. Then the support team begins troubleshooting, determines the failure is MDWS related, and points the client application to a well-known failover endpoint.

## Symptoms, Diagnoses, and Possible Solutions

| 1.                      | Symptom                                                                            |  |  |  |
|-------------------------|------------------------------------------------------------------------------------|--|--|--|
|                         | MDWS WSDL not viewable locally                                                     |  |  |  |
|                         | http://localhost/mdws/CallService.asmx                                             |  |  |  |
|                         | 404 Page Not Found                                                                 |  |  |  |
|                         | Diagnoses and Solutions                                                            |  |  |  |
|                         | IIS Default web site configuration likely incorrect                                |  |  |  |
| 2.                      | Symptom                                                                            |  |  |  |
|                         | This room left blank intentionally for future solutions                            |  |  |  |
|                         | Diagnages and Solutions                                                            |  |  |  |
|                         | This room left blank intentionally for future solutions                            |  |  |  |
| 3.                      | Sementaria                                                                         |  |  |  |
|                         | Symptom<br>This room left blank intentionally for future solutions                 |  |  |  |
|                         |                                                                                    |  |  |  |
|                         | Diagnoses and Solutions                                                            |  |  |  |
|                         | This room left blank intentionally for future solutions                            |  |  |  |
| 4.                      | Symptom                                                                            |  |  |  |
|                         | This room left blank intentionally for future solutions                            |  |  |  |
|                         | Diagnoses and Solutions                                                            |  |  |  |
|                         | This room left blank intentionally for future solutions                            |  |  |  |
| 5.                      | Symptom                                                                            |  |  |  |
|                         | This room left blank intentionally for future solutions                            |  |  |  |
| Diagnoses and Solutions |                                                                                    |  |  |  |
|                         | This room left blank intentionally for future solutions                            |  |  |  |
| 6.                      |                                                                                    |  |  |  |
| 0.                      | Symptom<br>This room left blank intentionally for future solutions                 |  |  |  |
|                         |                                                                                    |  |  |  |
|                         | Diagnoses and Solutions                                                            |  |  |  |
|                         | This room left blank intentionally for future solutions                            |  |  |  |
| 7.                      | Symptom                                                                            |  |  |  |
|                         | This room left blank intentionally for future solutions                            |  |  |  |
|                         | Diagnoses and Solutions                                                            |  |  |  |
|                         | This room left blank intentionally for future solutions                            |  |  |  |
| 8.                      | Symptom                                                                            |  |  |  |
|                         | This room left blank intentionally for future solutions                            |  |  |  |
|                         |                                                                                    |  |  |  |
|                         | Diagnoses and Solutions<br>This room left blank intentionally for future solutions |  |  |  |
|                         | This room for blank internormany for ruture solutions                              |  |  |  |

## Glossary

| Term                | Definition                                                                                                    |
|---------------------|----------------------------------------------------------------------------------------------------|
| AITC                | Austin Information Technology Center                                                                                                    |
| AViVA               | A Virtual Instance of VistA Architecture                                                                                                    |
| BHIE                | Bi-directional Health Information Exchange                                                                                                    |
| BMS                 | Bed Management Solutions                                                                                                    |
| Caché               | An 'M' based product (by InterSystems) which has been selected as the next generation VistA platform                                                                                                    |
| CAPRI               | Compensation and Pension Records Interchange                                                                                                    |
| C1                  | Class 1                                                                                                    |
| C3                  | Class 3                                                                                                    |
| CCOW                | Clinical Context Object Workgroup                                                                                                    |
| Client Applications | Client applications can be written in Delphi. Visual Basic, C#,<br>HTML/Javascript, PHP, etc.                                                                                                    |
| COM                 | Component Object Model                                                                                                    |
| Connectivity        | Connectivity provides connection to the Master Patient Index (MPI), Structured<br>Query Language (SQL) and Extensible Markup Language (XML).                                                                                                    |
| COTS                | Commercial Off the Shelf                                                                                                    |
| CPRS                | Computerized Patient Record System                                                                                                    |
| DAO                 | Data Access Objects                                                                                                    |
| DFN                 | Data File Number<br>A patient's local identifier, the internal entry number in file #2                                                                                                    |
| DHS                 | Department of Homeland Security                                                                                                    |
| DICOM               | Digital Imaging and Communication in Medicine                                                                                                    |
| DUZ                 | A user's local identifier, the internal entry number in file #200                                                                                                    |
| EIE                 | Enterprise Infrastructure Engineering                                                                                                    |
| ESSENCE             | Electronic Surveillance System for the Early Notification of Community-based Epidemics                                                                                                    |
| Façade              | A set of useable features made available for applications of a certain type. Each façade is a partial class composed of methods from multiple source libraries combined in a logical grouping for the consumer type (e.g., Patient, Provider, Util) |
| FIPS                | Federal Information Processing Standard                                                                                                    |
| GOTS                | Government Off The Shelf                                                                                                    |
| GUI                 | Graphical User Interface                                                                                                    |
| HAIISS              | Healthcare Associated Infection and Influenza Surveillance System                                                                                                    |
| HDR                 | Health Data Repository                                                                                                    |
| HL7                 | Health Level 7                                                                                                    |
| ICD                 | International Classification of Diseases                                                                                                    |
| ICN                 | The patient's national identifier, Integration Control Number                                                                                                    |
| IDE                 | Integrated Development Environment                                                                                                    |

| Term  | Definition                                                                                                    |
|-------|----------------------------------------------------------------------------------------------------|
| IEN   | Internal Entry Number                                                                                                    |
| J2EE  | Java 2 Platform, Enterprise Edition defines the standard for developing multitier enterprise applications                                                                                                    |
| MDO   | Medical Domain Objects<br>MDO is the middle-tier SOA used by MDWS to access multiple VistA sites<br>without further credentialing, which works entirely through existing Remote<br>Procedure Calls (RPCs)                                                                           |
| MDWS  | Medical Domain Web Services                                                                                                    |
| MPI   | Master Patient Index                                                                                                    |
| MRI   | Magnetic Resonance Imaging                                                                                                    |
| MSI   | Microsoft Installer (file)                                                                                                    |
| MWSV  | NameSpace assigned to Medical Domain Web Services (MDWS) by DBA                                                                                                    |
| .NET  | The Microsoft .NET Framework is a software framework that can be installed<br>on computers running Microsoft Windows operating systems                                                                                                    |
| NOK   | Next Of Kin                                                                                                    |
| NUMI  | National Utilization Management Integration                                                                                                    |
| OEF   | Operation Enduring Freedom                                                                                                    |
| OIF   | Operation Iraqi Freedom                                                                                                    |
| PHR   | Patient Health Re cord                                                                                                    |
| PSSG  | Planning System Support Group                                                                                                    |
| RPC   | Remote Procedure Call                                                                                                    |
| RSD   | Requirements Specification Document                                                                                                    |
| SIA   | Security Integration Agreement                                                                                                    |
| SMTP  | Simple Mail Transfer Protocol                                                                                                    |
| SOA   | Service Oriented Architecture is a flexible set of design principles used during the phases of systems development and integration. A deployed SOA-based architecture will provide a loosely integrated suite of <i>services</i> that can be used within multiple business domains. |
| SOAP  | Server Oriented Architecture Protocol                                                                                                    |
| SQL   | Structured Query Language                                                                                                    |
| TIU   | Text Integration Utility                                                                                                    |
| UDDI  | Universal Description, Discovery and Integration<br>A registry that enables a developer to shop for MDWS pre-fabricated web<br>services                                                                                                    |
| VA    | Department of Veterans Affairs                                                                                                    |
| VAMC  | Department of Veterans Affairs Medical Center                                                                                                    |
| VHA   | Veterans Health Administration                                                                                                    |
| VistA | Veterans Health Information Systems and Technology Architecture<br>An enterprise-wide information system built around an electronic health record<br>used throughout the Department of Veterans Affairs medical system.                                                             |
| VW    | VistA Web                                                                                                    |
| VWS   | VistA Web Services                                                                                                    |

| Term | Definition                                                                                         |
|------|----------------------------------------------------------------------------------------------------|
| WSDL | Web Service Description Language (WSDL) is a document that provides a common language to describe: |
|      | • what the web service does                                                                        |
|      | • what functionality it can provide                                                                |
|      | • what data it can deliver                                                                         |
|      | A developer can click WSDL and generate the code automatically.                                    |
| XML  | Extensible Markup Language                                                                         |